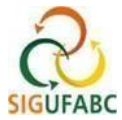

# RECESSO PARA COMEMORAÇÃO DAS FESTAS DE FINAL DE ANO DE 2023/2024

CADASTRO DOS DIAS E/OU PERÍODOS DE RECESSO e COMPENSAÇÃO A PARTIR DA INSERÇÃO E HOMOLOGAÇÃO.

# **GUIA RÁPIDO:**

- 1. Leia a INSTRUÇÃO NORMATIVA Nº 1 / 2023 SUGEPE na íntegra;
- 2. Combine com sua chefia e equipe o(s) dia(s) e/ou período(s) de recesso que pretende utilizar e a forma de compensação;
- Registre-os no SIGRH por meio da ocorrência "RECESSO 2023/2024\_NATAL" e/ou "RECESSO 2023/2024\_ANO NOVO";
- 4. Depois de registrar, solicite à sua chefia a homologação no sistema;
- 5. Inicie a compensação (que somente poderá ser realizada a partir dos passos acima);
  - 5.1. Para compensação em atividade presencial execute a compensação antecipando o início ou postergando o final de sua jornada diária (registrar normalmente o ponto – entrada, saída e retorno da refeição, saída do expediente);
  - 5.2.Para compensação em teletrabalho ajuste no SISGP as atividades adicionais que contemplem o número de horas a serem compensadas. Para registro das compensações no SIGRH registre primeiramente a ocorrência de PGD parcial ou integral (concomitante) e em seguida a ocorrência "RECESSO 2023/2024\_REPOSIÇÃO EM TELETRABALHO", editando o número de horas compensadas;
  - 5.3. Para compensação de modo híbrido siga o passo 5.1. (quando em atividade presencial) e o passo 5.2. (quando em teletrabalho);
- 6. Após as compensações conforme acima, destine NO MÊS CORRENTE as horas a crédito para a compensação do recesso.

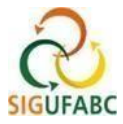

## **DETALHAMENTOS PASSOS 1, 2**

# SERVIDOR(A) / ESTAGIÁRIO(A) E CHEFIA - CONHECIMENTO DAS NORMAS, AJUSTES DE PERÍODOS E COMPENSAÇÕES

O(a) servidor(a) / estagiário(a) e chefia deverão se atentar a todas as orientações constantes na INSTRUÇÃO NORMATIVA № 1 / 2023 – SUGEPE, e combinar o(s) dia(s) e/ou período(s) de recesso que se pretente utilizar entre os dias 26 a 29 de dezembro de 2023 e de 2 a 5 de janeiro de 2024, assim como a forma de reposição dos dias utilizados.

Os dias e ou períodos poderão ser sequenciais ou intercalados durante a primeira e / ou segunda semana, observando sempre o limite de ATÉ 4 (quatro) dias de recesso por servidor.

O(s) dia(s) e / ou período(s) e respectiva(s) compensação(ões) deverá(ão) ser planejadas de forma a garantir a continuidade da prestação dos serviços da unidade administrativa, em especial os serviços essenciais e o atendimento ao público.

## **DETALHAMENTO PASSO 3**

## SERVIDOR(A) / ESTAGIÁRIO(A) - REGISTRA O(S) DIA(S) E/OU PERÍODO(S) DE RECESSO NO SIGRH

Acessar: "Módulos > Portal do Servidor"; e em seguida "Solicitações > Ocorrências/Ausências > Informar Ausência":

| PORTAL DO SERVIDOR > RELATÓRIOS > ESPELHO DE PONTO                                                                                              | Ocorrências/Ausências      | ٠ | Informar Ausência                           |  |  |
|----------------------------------------------------------------------------------------------------|----------------------------|---|---------------------------------------------|--|--|
|                                                                                                    | Afastamentos/Deslocamentos |   | Consultar/Alterar Ausência                  |  |  |
| la espelha de ponto podem ser visualizados todos os borários de ponto                                                                           | Autenticar Documentos      |   | •                                           |  |  |
| lo espeiho de ponto podem ser visualizados todos os horários de ponto<br>Atenção: Não será possível visualizar as informações referentes ao cré | Períodos de Recesso        |   | pendentes de homologação pela chefia imedia |  |  |

Na tela exibida, cadastre:

- a. "RECESSO 2023/2024\_NATAL" indicando os dias e / ou períodos na semana de 26 a 29 de dezembro de 2023. Caso sejam dias intercalados, registre uma ocorrênia para cada dia (mesma data de início e témino); Se um período, o sistema permitirá inserir data de início e término;
- a. "RECESSO 2023/2024\_ANO NOVO" indicando os dias e / ou períodos na semana 2 a 5 de janeiro de 2024. Caso sejam dias intercalados, registre uma ocorrênia para cada dia (mesma data de início e témino); Se um período, o sistema permitirá inserir data de início e término;
- **b.** Utilizar os passos anteriores para mesclar dias e / ou períodos entre Natal e Ano Novo.

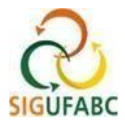

Exemplo de registro para servidor(a) com recesso de 3 dias, sendo 26/12/2024 (Natal) e 2 a 3/01/2023 (Ano Novo) - Para este caso serão necessários 2 cadastros:

## 1º Cadastro (dia 26/12/2023)

|                                      | Dados da Ocorrência/Ausência                                                |
|--------------------------------------|-----------------------------------------------------------------------------|
| Origem:                              | SIGRH                                                                       |
| Servidor:                            | ۹,                                                                          |
| Matrícula SIAPE:                     |                                                                             |
| Cargo:                               | ADMINISTRADOR[A]                                                            |
| Tipo da Ocorrência/Ausência: 🖈       | RECESSO 2023/2024_NATAL                                                     |
| Data de Início: 🖈                    | 26/12/2023 🔢 🛛 🔤 26/12/2023                                                 |
| Quantidade de Horas:                 | 38:00                                                                       |
| Utilizar saldo de horas vigente: 🖈   | ○ Sim <sup>®</sup> Não                                                      |
| Homologa:                            | Pendente de Autorização                                                     |
| Comprovante:                         | Escolher arquivo Nenhum arquivo escolhido 💿                                 |
| Observação:                          |                                                                             |
|                                      | Quantidade máxima de caracteres: 4000 Quantidade de caracteres digitados: 0 |
|                                      |                                                                             |
| Definição do Período de Compens      | ٨ÇÃO                                                                        |
| Tempo Pendente de Compensação: 08:00 |                                                                             |
| Início da Compensação: 02/10/2       | 023 Término da Compensação: 31/05/2024                                      |
| REGISTROS DE PONTO DO SERVIDOR       |                                                                             |
|                                      | Cadastrar                                                                   |
|                                      | * Campos de preenchimento obrigatório.                                      |

## 2º Cadastro (dia 02 e 03/01/2024)

| Dados da Ocorrênc                                                                     | cia/Ausência                               |
|---------------------------------------------------------------------------------------|--------------------------------------------|
| Origem: SIGRH                                                                         |                                            |
| Servidor: MAURICIO BIANCHI WOJSLAW                                                    |                                            |
| Matrícula SIAPE: 1535717                                                              |                                            |
| Cargo: ADMINISTRADOR[A]                                                               |                                            |
| Tipo da Ocorrência/Ausência: * RECESSO 2023/2024_ANO NOVO                             | v                                          |
| Data de Início: 🖈 02/01/2024 🛄                                                        | Data de Término: \star 03/01/2024 🛄        |
| Quantidade de Horas: 16:00                                                            |                                            |
| Utilizar saldo de horas vigente: \star 🔘 Sim 🔘 Não                                    |                                            |
| Homologa: Pendente de Autorização<br>Comprovante: Escolher arquivo Nenhum arquivo esc | olhido 💿                                   |
| Observação:<br>Quantidade máxima de caracteres:                                       | 4000 Quantidade de caracteres digitados: 0 |
| Definição do Período de Compensação                                                   |                                            |
| Tempo Pendente de Compensação: 16:00<br>Início da Compensação: 02/10/2023             | Término da Compensação: 31/05/2024         |
| Registros de Ponto do Servidor 🌵                                                      |                                            |
| Cadastrar                                                                             | ncelar                                     |

# **DETALHAMENTO PASSO 4**

CHEFIA - HOMOLOGAÇÃO DO(S) DIA(S) E/OU PERÍODO(S) DE RECESSO REGISTRADO(S) PELO SERVIDOR(A) / ESTAGIÁRIO(A).

A chefia deverá homologar as ocorrências registradas pelo servidor(a) / estagiário (a) utilizando-se do mesmo procedimento para homologação de ocorrências no SIGRH:

Acesse: "Módulos > Portal da Chefia da Unidade"; em seguida "Homologações > Ocorrências/ausências"; selecione as ocorências relativas ao recesso registradas e por fim "Homologar".

3

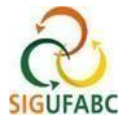

A chefia e servidor(a) / estagiário(a) deverão atentar-se para que sejam homologadas todas as ocorrências referentes ao recesso cadastradas.

<u>ATENÇÃO:</u> as reposições relativas a(aos) período(s) de recesso somente poderão ser realizadas a partir da homolgação das ocorrências registradas.

## **DETALHAMENTO PASSO 5**

As compensações poderão ocorrer a partir do registro pelo servidor(a) / estagiário(a) e respectiva homologação pela chefia. A data limite para reposição é 31 de maio de 2024. A reposição é limitada a 2 horas por dia no caso de servidores(as) e a 1 hora por dia no caso de estagiários(as).

<u>ATENÇÃO: </u>Caso o (a) servidor(a) com jornada flexibilizada em regime de turnos exceda 1 hora e 59 minutos, o sistema é parametrizado para descontar automaticamente o horário de almoço após esta jornada.

## DETALHAMENTO PASSO 5.1.

#### SERVIDOR - REGISTRO DA COMPENSAÇÃO EM DIA DE ATIVIDADE PRESENCIAL:

A compensação durante as atividades presenciais ocorrerá pela antecipação do início e / ou pela postergação do final da jornada diária de trabalho. O registro das horas excedentes ocorrerá quando da marcação da frequência no SIGRH, utilizando o formato convencional. O registro deverá ser executado normalmente no sistema – entrada, saída e retorno da refeição (exceto jornadas flexibilizadas), saída do expediente. Exemplo:

|           | Espelho de Ponto - Julho de 2023 |                                  |       |       |            |       |       |                            |               |                 |                      |     |  |  |
|-----------|----------------------------------|----------------------------------|-------|-------|------------|-------|-------|----------------------------|---------------|-----------------|----------------------|-----|--|--|
|           |                                  | Horásios                         |       | Ho    | ras Trabal | hadas |       | Saldo de Horas Autorizadas |               |                 |                      |     |  |  |
|           | Data                             | Registrados                      | HR    | нс    | HE         | НА    | нн    | Crédito                    | Débito        | Saldo<br>No Mês | Crédito<br>Acumulado | DNC |  |  |
|           |                                  |                                  |       |       |            |       | Créc  | dito de Horas H            | lomologado at | é 30/06/2023:   | 02:25                |     |  |  |
|           | 01/07/2023                       |                                  |       |       |            |       | 00:00 |                            |               | 00:00           | 02:25                |     |  |  |
|           | 02/07/2023                       |                                  |       |       |            |       | 00:00 |                            |               | 00:00           | 02:25                |     |  |  |
| <u>Gi</u> | 03/07/2023                       | 06:57 - 11:02<br>12:03 - 16:25 🌌 | 08:27 | 08:27 | 00:27      | 00:27 | 08:27 | 00:27                      |               | 00:27           | 02:25                |     |  |  |

## DETALHAMENTO PASSO 5.2.

### SERVIDOR - REGISTRO DA COMPENSAÇÃO EM DIA DE TELETRABALHO:

Servidores(as) e estagiários(as) deverão prever em seu <u>Plano de Trabalho do PGD atividades</u> <u>adicionais que contemplem o número de horas a serem compensadas.</u> A compensação dar-seá pelo cumprimento de todas as entregas pactuadas no plano.

Nos dias que o o/a servidor(a) ou estagiário(a) estiver em teletrabalho, devera registrar duas ocorrências concomitantes para registrar a reposição:

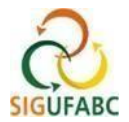

Acesse: "Módulos > Portal do Servidor"; e em seguida "Solicitações > Ocorrências/Ausências > Informar Ausência":

| and the second second second second second second second second second second second second second second second                                 |                            | 1 |                                                |  |  |
|----------------------------------------------------------------------------------------------------|----------------------------|---|------------------------------------------------|--|--|
| Portal do Servidor > Relatórios > Espelho de Ponto                                                                                               | Ocorrencias/Ausencias      | • | Informar Auséncia                              |  |  |
|                                                                                                    | Afastamentos/Deslocamentos |   | Consultar/Alterar Ausência                     |  |  |
| No espelho de ponto podem ser visualizados todos os horários de ponto                                                                            | Autenticar Documentos      |   | 3                                              |  |  |
| No espeino de ponto podem ser visualizados todos os norarios de ponto<br>Atenção: Não será possível visualizar as informações referentes ao créi | Períodos de Recesso        | 1 | o pendentes de homologação pela chefia imediat |  |  |

I - Na tela que será exibida, em "Tipo da Ocorrência/Ausência", registre na seguinte sequência:

a) "PGD – TELETRABALHO PARCIAL (COM OCORRÊNCIA CONCOMITANTE)" OU "PGD – TELETRABALHO INTEGRAL (COM OCORRÊNCIA CONCOMITANTE)", conforme seu regime de PGD;

b) Data de Início: conforme o dia de trabalho em PGD;

- c) Quantidade de Horas: registre o total de horas trabalhadas;
- d) Cadastrar.

|                                  | DADOS DA OCORR                                                                                                    | RRÊNCIA/AUSÊNCIA                                                                                                    |
|----------------------------------|----------------------------------------------------------------------------------------------------|----------------------------------------------------------------------------------------------------|
| Origem: SI                       | IGRH                                                                                                    |                                                                                                    |
| Servidor:                        |                                                                                                    | ۹.                                                                                                    |
| Matrícula SIAPE:                 |                                                                                                    |                                                                                                    |
| Cargo: AS                        | SSISTENTE EM ADMINISTRACAO                                                                                                    |                                                                                                    |
| Tipo da Ocorrência/Ausência: * P | GD - TELETRABALHO PARCIAL (COM OC                                                                                                 | CORRÊNCIA CONCOMITANTE) 🗸 🔶                                                                                                    |
| Pe<br>afi<br>Re                  | elo(a) participante em exercício de teletra<br>fastamentos amparados por lei no mesm<br>egistro Eletrônico de Frequência (disponí | trabalho parcial COM outra ocorrência concomitante de ausências, licenças e<br>no dia. Para mais informações quanto às formas de lançamento, consulte o Manual de<br>nivel no Portal do Servidor) |
| Data de Início: * 2              | 4/07/2023 🔳 🚽                                                                                                    | Data de Término: 24/07/2023                                                                                                    |
| Quantidade de Horas: * 0         | 5:00                                                                                                    |                                                                                                    |
| Homologa: Pe                     | endente de Autors                                                                                                    |                                                                                                    |
| Comprovante:                     | Escolher arquivo Nenhum arquivo escolhi                                                                                           | hido 🔕                                                                                                    |
| Observação:                      |                                                                                                    |                                                                                                    |
|                                  | Quantidade máxima de caracteres: 4                                                                                                | 4000 Quantidade de caracteres digitados: 0                                                                                                    |
| REGISTROS DE PONTO DO SERVIDOR   | ð 🔰                                                                                                    |                                                                                                    |
|                                  | Cadastrar                                                                                                    | r Cancelar                                                                                                    |

Ao registrar a primeira ocorrência concomitante, acesse novamente "Módulos > Portal do Servidor"; e em seguida "Solicitações > Ocorrências/Ausências > Informar Ausência":

| 述 Chefia de Unidade   🔍 Consultas   🤣 Férias   🧕 Serviços   📕           | Solicitações               |                                              |  |  |
|-------------------------------------------------------------------------|----------------------------|----------------------------------------------|--|--|
| PORTAL DO SERVIDOR > RELATÓRIOS > ESPELHO DE PONTO                      | Ocorrências/Ausências      | Informar Ausência                            |  |  |
|                                                                         | Afastamentos/Deslocamentos | Consultar/Alterar Ausência                   |  |  |
| o espelho de ponto podem ser visualizados todos os borários de ponto    | Autenticar Documentos      | •                                            |  |  |
| Atenção: Não será possível visualizar as informações referentes ao créi | Períodos de Recesso        | pendentes de homologação pela chefia imediat |  |  |

II - Agora cadastre a ocorência para compensação - Na tela que será exibida, em "Tipo da Ocorrência/Ausência" registre na seguinte sequência:

### a) "RECESSO 2023/2024\_REPOSIÇÃO EM TELETRABALHO";

- b) Data de Início: conforme o dia de trabalho em que se deu a reposição;
- c) Quantidade de Horas: registre o total de horas repostas (no limite de 2 horas diárias);
- d) Cadastrar.

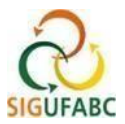

#### MANUAIS | REGISTRO ELETRÔNICO DE FREQUÊNCIA

|                                      | Dados i                | DA OCORRÊNCIA/A    | <b>USÊNCIA</b>                        |
|--------------------------------------|------------------------|--------------------|---------------------------------------|
| Origem: SI                           | GRH                    |                    |                                       |
| Servidor:                            |                        |                    | <b>N</b>                              |
| Matrícula SIAPE:                     |                        |                    |                                       |
| Cargo: Al                            | MINISTRADOR[A]         |                    |                                       |
| Tipo da Ocorrência/Ausência: \star P | GD - RECESSO 2023/2024 | REPOSIÇÃO EM TELE  | TRABALHO V                            |
| Data de Início: 🖈 10                 | 0/10/2023 🛄 🛥          |                    | Data de Término: 10/10/2023           |
| Quantidade de Horas: 🖈 🖸             | 1:00                   |                    |                                       |
| Homologa: Pe                         |                        |                    |                                       |
| Comprovante:                         | 01:00                  | quivo escolhido 📀  |                                       |
| Observação:                          | 03:00                  |                    |                                       |
|                                      | 02:00                  | aracteres: 4000    | Quantidade de caracteres digitados: 0 |
| REGISTROS DE PONTO DO SERVIDO        | 04:00                  | $\sim$             |                                       |
|                                      | 08:00                  | Cadastrar Cancelar |                                       |
|                                      |                        | The second         | 1.1.12                                |

**<u>ATENÇÃO!</u>** O REGISTRO DA OCORRÊNCIA **"RECESSO 2023/2024\_REPOSIÇÃO EM TELETRABALHO"** NÃO DESTINARÁ AS HORAS A CRÉDITO AUTOMATICAMENTE PARA COMPENSAÇÃO – É NECESSÁRIO QUE O SERVIDOR(A) / ESTAGIÁRIO(A) DESTINE TAIS HORAS VIA ESPELHO DE PONTO.

## **DETALHAMENTO PASSO 6**

### SERVIDOR - DESTINAR AS HORAS A CRÉDITO PARA A COMPENSAÇÃO DO RECESSO.

1 - Acesse seu espelho de ponto: "Módulos > Portal do Servidor"; e em seguida "Consultas > Frequência > Espelho de Ponto":

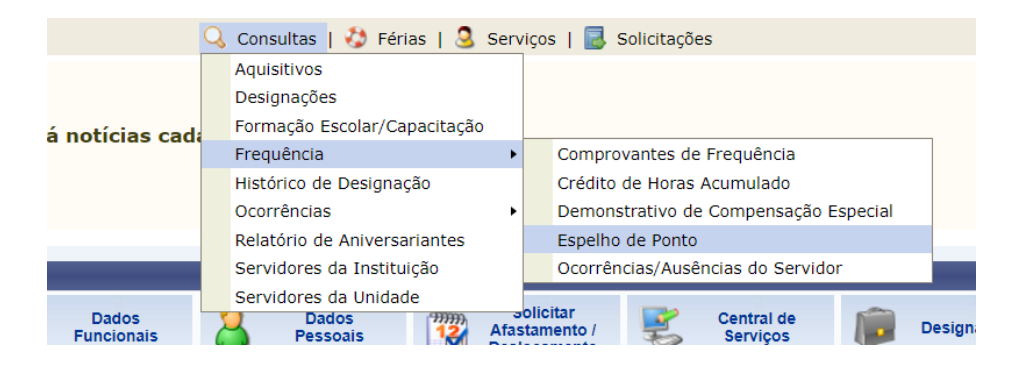

Em seu espelho de ponto constará, portanto, com duas ocorrências. Exemplo:

| • • 10/10/2023                                       | 3                                                                                    |                         | 09:00                     | 01:00                       |                         | 09:00                        | 01:00 | -13:25                     | 00:57                   | 🔶 🕻 |
|------------------------------------------------------|--------------------------------------------------------------------------------------|-------------------------|---------------------------|-----------------------------|-------------------------|------------------------------|-------|----------------------------|-------------------------|-----|
| Ocorrência: PO<br>Situação: Pend                     | GD - TELETRABALHO P/<br>lente de Autorização                                         | ARCIAL (CO              | MOCORR                    | ÊNCIA CON                   | ICOMITANTE              | E) (10/10/2023)              | )     | -13:25                     | 00:57                   |     |
| Duração: 08:00                                       | )                                                                                    |                         |                           |                             |                         |                              |       | 12.05                      | 00.57                   | 4   |
|                                                      |                                                                                      |                         |                           |                             |                         |                              |       |                            |                         |     |
|                                                      |                                                                                      |                         |                           |                             |                         |                              |       |                            |                         |     |
| 09/10/2023                                           | 08:19 - 12:02 虧<br>13:04 - 18:26 虧                                                   | 09:05                   | 09:05                     | 01:05                       | 01:05                   | 09:05                        | 01:05 | -14:25                     | 00:57                   | 4   |
| )9/10/2023<br>10/10/2023                             | 08:19 - 12:02 &<br>13:04 - 18:26 &                                                   | 09:05                   | 09:05<br>09:00            | 01:05<br>01:00              | 01:05                   | 09:05<br>09:00               | 01:05 | -14:25                     | 00:57                   | •   |
| D9/10/2023<br>10/10/2023<br>1 Ocorrênci<br>Situação: | 08:19 - 12:02<br>13:04 - 18:26<br><br>a: PGD - RECESSO 20:<br>Pendente de Autorizaçã | 09:05<br><br>23/2024_RE | 09:05<br>09:00<br>POSIÇÃO | 01:05<br>01:00<br>EM TELETF | 01:05<br><br>RABALHO (1 | 09:05<br>09:00<br>0/10/2023) | 01:05 | -14:25<br>-13:25<br>-13:25 | 00:57<br>00:57<br>00:57 | •   |

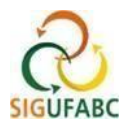

Ao final de seu espelho de ponto, também é possível verificar o histórico do cadastro e compensações, basta posicionar o cursor do mouse sobre o ponto de interrogação:

| RECESSO 2023/ | '2024_N | ATAL (27 | 7/12/202 | 3 a 29/12/2 | <b>023) ?</b> : |                                                               | 13:25                    | 00:57 |       |
|---------------|---------|----------|----------|-------------|-----------------|---------------------------------------------------------------|--------------------------|-------|-------|
| TOTAL:        | 25:21   | 42:35    | 02:35    | 02:35       | 42:35           | Tempo autorizado à compensaç<br>Tempo compensado no mês ati   | ção: 24:00<br>ual: 00:00 | 00:57 | 00:00 |
|               |         |          |          | << Voltar   | Cancela         | Tempo compensado total: 00:00<br>Tempo pendente de compensado | )<br><b>;ão:</b> 24:00   |       |       |
|               |         |          |          |             |                 | Prazo final de compensação: 3                                 | 1/05/2024                |       |       |

Para destinar as horas à compesação do recesso, ao lado direito, na linha referente ao dia contendo com o crédito, clique com o mouse sobre o ícone em destaque (*informar compensação de débito*):

| • • | 10/10/2023 | <br> | 09:00 | 01:00 | <br>09:00 | 01:00 | -13:25 | 00:57 | + 😫 🛇 |
|-----|------------|------|-------|-------|-----------|-------|--------|-------|-------|
|     | 11/10/2023 | <br> |       |       | <br>00:00 |       | -13:25 | 00:57 | ÷Д>   |
|     | 12/10/2023 | <br> |       |       | <br>00:00 |       | -13:25 | 00:57 | 🔶 📘 📎 |

Ao clicar no ícone, a seguinte tela será disposta, contendo os débitos a serem repostos. Por esta funcionaldade será possível atribuir os créditos de horas executados em um determinado dia de trabalho para fins de compensação:

| • • | 10/10/202 | 23  |                    | 09:00 | 01:00     |           | 09:00       | 01:00          |             | -13:25 | 00:57 | <br>- | 60 |
|-----|-----------|-----|--------------------|-------|-----------|-----------|-------------|----------------|-------------|--------|-------|-------|----|
|     | 11/10     |     |                    |       |           |           |             |                |             |        |       |       | Ø  |
|     | 12/10     | Dáb | ito a Componenti - |       | ECIONE    | Dia 1     | 0/10/2023   |                |             |        |       |       | Ø  |
|     | 13/10     | Det | nto a compensar.   | SEL   | ECIONE    | 0004 NAT  |             |                |             |        | _     |       | Ø  |
|     | 14/10     |     |                    | RECES | 50 2023/. | 2024_NATA | L (27/12/20 | 123 a 29/12/20 | <u>JZ3)</u> |        |       |       | Ø  |

Selecione o recesso que deseja compensar e uma caixa de diálogo abrirá. Nela, edite o campo "Horas destinadas à compensação" com a parcela das horas excedentes que deseja destinar. Em seguida, clicar em 'salvar':

| • • | 10/10/20 | 23                                                                                                    |  | 09:00 | 01:00 |  | 09:00 | 01:00 | -13:25 | 00:57 |   | - | 0 |
|-----|----------|----------------------------------------------------------------------------------------------------|--|-------|-------|--|-------|-------|--------|-------|---|---|---|
|     | 11/10    |                                                                                                    |  |       |       |  |       |       |        |       | × |   | Ø |
|     | 12/10    | DIA 10/10/2023                                                                                                    |  |       |       |  |       |       |        |       |   | 4 | 0 |
|     |          | Débito a                                                                                                    |  |       |       |  |       |       |        |       |   |   |   |
|     | 13/10    | Débito Autorizado à Compensação: 24:00         Débito Pendente de Compensação: 24:00         Horas Destinadas à Compensação: * 01:00         VIII:         Salvar    Cancelar |  |       |       |  |       |       |        |       |   |   | Ø |
|     | 14/10    |                                                                                                    |  |       |       |  |       |       |        |       |   |   | Ø |
|     | 15/10    |                                                                                                    |  |       |       |  |       |       |        |       |   |   | Ø |
|     | 16/10    |                                                                                                    |  |       |       |  |       |       |        |       |   |   | 0 |

# **OBSERVAÇÕES:**

\*As horas excedentes não destinadas ao recesso poderão ser utilizadas tanto para uso de compensação de horas de débitos dentro do mês vigente quanto para compensação de outros débitos.

\*\*Lembre-se sempre de atribuir seus créditos de horas de compensação do recesso 2023 / 2024 <u>DENTRO DO</u> <u>MESMO MÊS DE REALIZAÇÃO DO CRÉDITO</u>, caso contrário, os créditos irão para a regra geral, cuja validade é até o final do mês subsequente ao da realização.

Qualquer dúvida, favor contatar a Divisão de Acompanhamento Funcional - DAF da SUGEPE pelo seguinte e- mail: <u>daf.sugepe@ufabc.edu.br/</u>